Subject: Registering for Summer at Stanley

# E SUMMER AT STANLEY

Dear Families,

Please take a moment to review this important information regarding this year's Summer at Stanley registration. There are certain steps you must take in order to properly sign up your children for this upcoming summer. *Prior to the end of January when registration opens, we highly encourage that you explore the site to familiarize yourself with the various pages so that your actual registration will go more smoothly.* Go to stanleybps.org and click on the **Summer** tab.

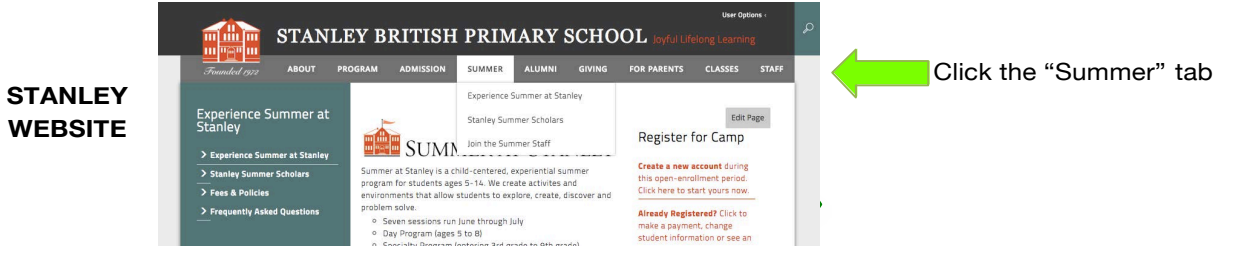

## Review the Online Brochure and Specialty Camps At A Glance Before Registering

The Day Camp and Specialty Camp brochures are online and available to look at now. Descriptions of the camps are available online.

# Hogwarts Registration Opens at 9 AM on January 23

#### Specialty Camp Registration Opens at 1 PM on January 23

#### Day Camp Registration Opens at 9 AM on January 24

Because of the popularity of many classes, we highly encourage that if you wish to sign up for a particular class or camp session that you go online when registration opens to avoid missing out.

#### Hogwarts-A recommendation

Because Hogwarts is a hugely popular camp offering, we recommend that if you wish to sign up for this camp, that you go online and register for Hogwarts when it opens. We are offering 7 weeks of Hogwarts this year due to the demand. Each camper can only attend Hogwarts for 1 session.

## **Creating a New Account- New Families to Summer at Stanley**

All families that are new to Summer at Stanley will be required to create a new account. You can do this on the first page of the site. Whatever email you choose will be your username. You will not be able to set up an account until registration opens.

#### **Returning Summer at Stanley Customers:**

If you have an existing account from previous years, you can log into your account from last summer during the registration process to save time. We will send out an option to reset your password one week before registration opens if you have forgotten your password. If you do not change your password when the reset is sent, you can use your password from last summer. Once you log into the site, you can add new campers or select camps for returning campers. You will not be required to fill out all of the forms online this year for returning campers. They will be auto filled from the information that your provided in the past. It is important to make sure the information is accurate. There will be one section that you will be required to fill out that year for returning campers. It is information regarding allergies and medical information. If you are registering a new camper, you will be required to fill out some of the forms that contain personal information regarding that child.

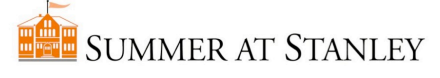

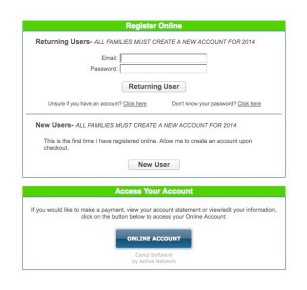

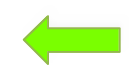

STEP 1: This is the initial registration page where you will create an account or log into your account.

## **Registration Forms Online Only**

Please be aware all key information will be collected via our online system and will be required at registration. We will not have any paper forms for submission. If you are a new family, you will need to fill out the entire form for each camper before being able to complete registration. If you are a returning family, you will only need to fill out the "General Information" section of the camper forms. Everything else will be saved from last year and can updated as needed.

#### **Session Expiration**

Please be aware that sessions expire approximately 10 minutes after the last entry so be sure to have all your information available when you log-in online.

#### **Registration Process**

You will have to select what type of camp you want to register for prior to filling out your registration form.

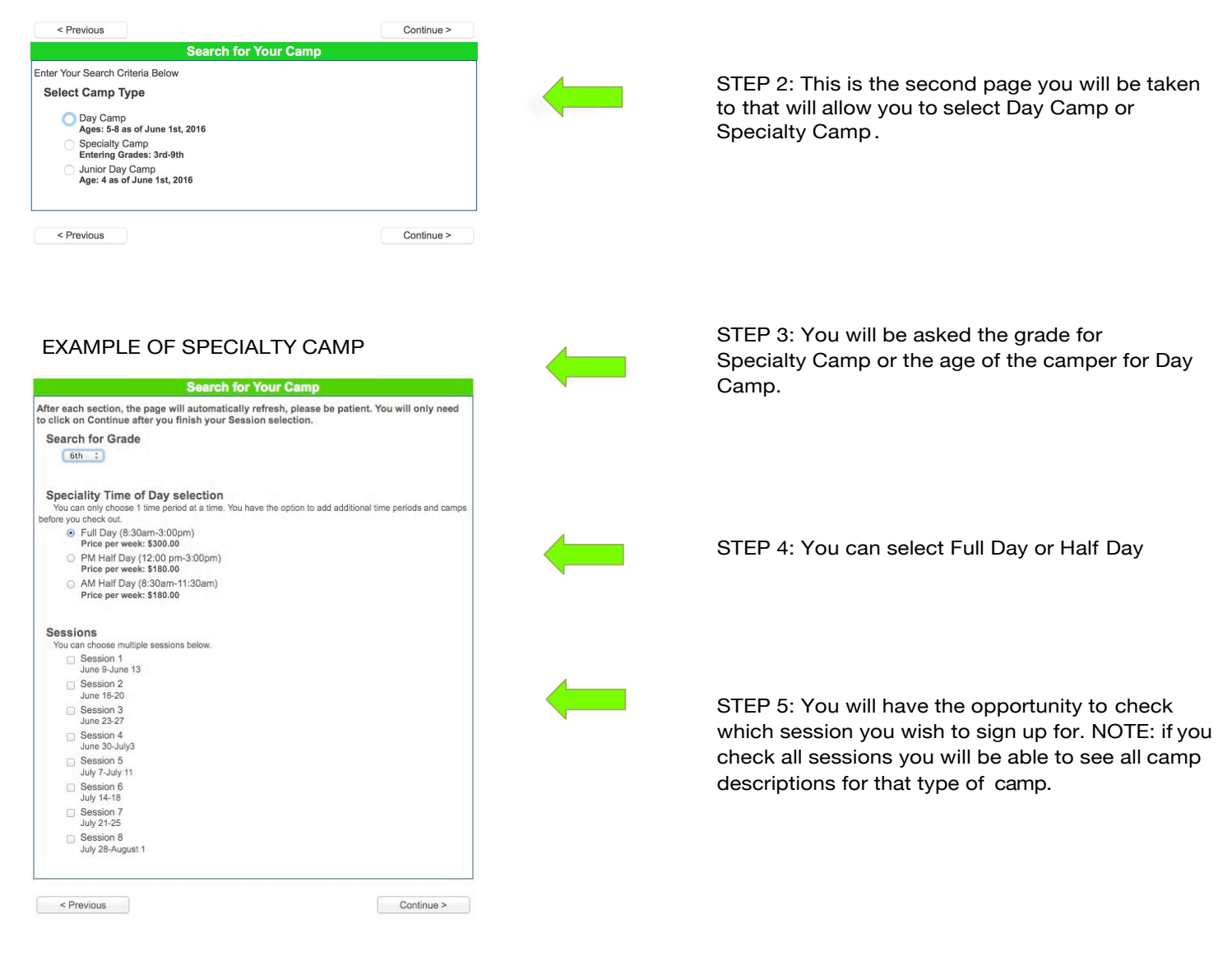

#### **Extended Care Services**

You will have the opportunity to choose extended care options after you have selected the camp you wish to sign up for.

| <ul> <li>Camp Fee</li> </ul>              | \$300.00 |
|-------------------------------------------|----------|
| S Material Fee                            | \$50.00  |
| Early Bird                                |          |
| <ul> <li>Early Birds-Session 1</li> </ul> | \$30.00  |
| 7:30am-8:30am                             |          |
| Milk and Cookies                          |          |
| Milk and Cookies-Session 1                | \$60.00  |
| 3:00pm-5:30pm                             |          |

# Having Key Information In Advance

Please have the following information in advance of registration, as this information will be required atregistration.

- Parent/Guardian Information
- Emergency Contact Information
- Doctor Name and Phone #
- Dentist Name and Phone #
- Preferred Hospital and Phone #

You will also be asked to provide:

- Names and relationship for Pick Up Authorizations
- Sunscreen, Photo and Field Trip Authorizations

| < Previous                                                                                                    | Continue >                                                | )                                                                                              |
|----------------------------------------------------------------------------------------------------|-----------------------------------------------------------|------------------------------------------------------------------------------------------------|
| Participant Info                                                                                                | ormation                                                  | Parent/Guardian 2 Information                                                                  |
| *First Name                                                                                                    |                                                           | First Name                                                                                     |
| *Last Name                                                                                                    |                                                           | Last Name                                                                                      |
| Last Marrie                                                                                                    |                                                           | Email                                                                                          |
| Birth Date mm                                                                                                   | a dd yyyyy                                                |                                                                                                |
| Gender O                                                                                                    | Male                                                      | Address                                                                                        |
| 0                                                                                                    | Female                                                    | City                                                                                           |
| Current School                                                                                                  |                                                           | State                                                                                          |
| Home Phone                                                                                                    |                                                           | Zip                                                                                            |
|                                                                                                    |                                                           | Cell Phone                                                                                     |
| Parent/Guardian 1                                                                                               | Information                                               | Relationship                                                                                   |
| First Name                                                                                                    |                                                           | Cell Phone to Receive Text Messages                                                            |
| Last Name                                                                                                    |                                                           | Cell Provider                                                                                  |
| Email                                                                                                    |                                                           | Builden un unur cell provider, unu are sutherizing un to condita text researce out to unur re- |
| Address                                                                                                    |                                                           | phone number listed above. Standard text messaging rates apply.                                |
|                                                                                                    |                                                           |                                                                                                |
| City                                                                                                    |                                                           | Emergency Contact Information                                                                  |
| State                                                                                                    | -                                                         | Emergency Contact First Name                                                                   |
| Zip                                                                                                    |                                                           | Emergency Contact Last Name                                                                    |
| Cell Phone                                                                                                    |                                                           | Emergency Contact Phone Number                                                                 |
| Relationship                                                                                                    |                                                           | Emergency Contact First Name                                                                   |
| Cell Phone to receive Text Messages                                                                             |                                                           | Emergency Contact Last Name                                                                    |
| Cell Provider                                                                                                   |                                                           | Emergency Contact Phone Number                                                                 |
|                                                                                                    | -                                                         | Brienzy Ducket                                                                                 |
| y giving us your cell provider, you are authorizing us t<br>hone number listed above. Standard text messaging r | to send a text message out to your mobile<br>rates apply. | Primary Doctor                                                                                 |
|                                                                                                    |                                                           | Doctor Phone Number ext                                                                        |
|                                                                                                    |                                                           | Dentist Name                                                                                   |
|                                                                                                    |                                                           | Dentist Phone ext                                                                              |
|                                                                                                    |                                                           | Preferred Hospital                                                                             |

# **REGISTRATION FORM**

# AUTHORIZATIONS

| Authori                                                                                                    | zations       |
|----------------------------------------------------------------------------------------------------|---------------|
| Name of Person Authorized to Pick Up                                                                                                    |               |
| Relationship to child                                                                                                    |               |
| Name of Person & thorized to Pick Lin                                                                                                    |               |
|                                                                                                    |               |
| Relationship to child                                                                                                    |               |
| Name of Person Authorized to Pick Up                                                                                                    |               |
| Relationship to Child                                                                                                    |               |
| Sunscreen Release<br>Lauthorize Summer at Stantey Staff to apply surscreen<br>as needed.                                                                                                    | o Yes<br>o No |
| Photo Authorization<br>Photo Authorization<br>At various times during the year, Summer at Staniny<br>includes the children in pictures and videotapes used<br>for camp-validat and promotional purposes.<br>Photographs, without names, may be used in printed<br>publications or on the camp's website. I do authorize<br>my child to be finned and the photographs to appear in<br>camp publications, the camp website and in<br>newspapes or on theiros. I understand that any<br>footage will become the property of the school or media<br>and used by Summer at Stanley only for camp-related,<br>promotional and/or newworthy publication.                     | © Yes<br>⊙ No |
| Field Trip Authorization<br>Only specified Specially Camps go on field type. I<br>hereby give my consent for my child to go on field type<br>from the camp grounds. Lundenstand that the mode of<br>transportation will be cars of which by seminist, acthool<br>whickes, dby bax, or waiking, depending upon the<br>rature of the field typ.1 release Summer at Stanley and<br>16 floady chaparones from any and all liability, costs,<br>losses, injuries or damages which may occur to my<br>child and/or herbit my constraints. Jaking seminoremity<br>Summer at Stanley and Is faculty chaperonies, and<br>held harmless. Form any costs. Jubities or expression | O Yes<br>O No |
| Incurred by reason of my child's actions, conduct or<br>residual needs. In the event of a medical emergency, I<br>give agents of Summer at Stankey full permission and<br>authority to secure whatever medical treatment is<br>necessary for my child, in their judgment, and request<br>notification of such medical emergency as soon as is<br>practicable.                                                                                                    |               |

#### **Allergies or Medical Needs**

You will have the opportunity to provide information regarding any known allergies or any related medicalinformation. Follow up forms will be sent to you after you submit your information. This section will need to be filled out for new and returning campers.

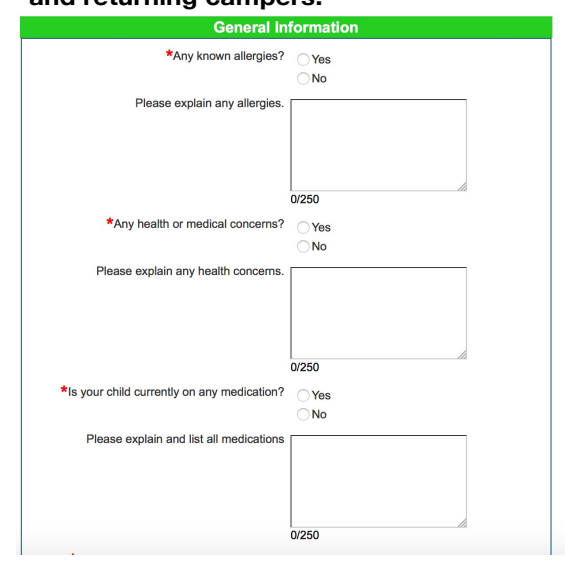

#### **Payments and Fees**

When registering, you will have the option to pay in full or provide a *non-refundable* deposit comprised of \$50.00 per camp, relevant material fees and a one-time registration fee per camper of \$10. Full payments are due 5/1. We do have cancelation and camp switching policies. Please refer to the website for more information(stanleybps.org).

## Waitlists

Classes do fill up quickly. If the class you wish to sign up for is full, you will be offered the opportunity to join a waitlist. There is no charge for being on a waitlist however in order to be considered, you must create an account and provide your billing information.

#### **Questions and Online Support**

If you have any questions in advance of registration, please email us at summer@stanleybps.org. Looking forward to a great summer!

Sara Stern Director Summer at Stanley Dear Parents,

This is a quick note to let you know of a new feature on our Summer at Stanley site that may impact you as you register for sessions.

When there are more than 50 users registering, the software will automatically put you into a virtual waiting room. It will look like this:

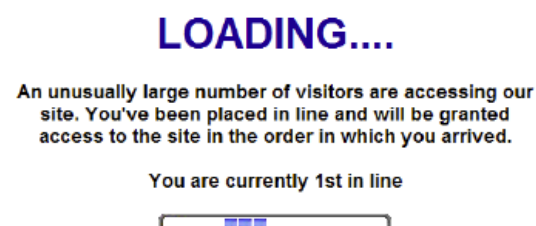

Do not hit the refresh or back buttons or you will lose your place in line!

The software limits the number of registrants to ensure the system is not overloaded and the site doesn't lose any important information regarding your registration.

All you have to remember is to ensure that you don't refresh or hit the back button on your browser or you will lose your place in line.

Users who will most likely encounter this during the first few hours of registration.

We encourage you to navigate the site prior to registration opening. You can find a detailed explanation of the registration process at www.stanleybps.org.

Looking forward to summer!

Sara Stern Director of Summer at Stanley